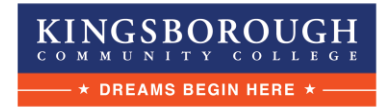

## **Continuing Education Instructions for Cleared4**

All continuing education students taking in-person or hybrid courses are required to submit their COVID-19 vaccination documentation to access campus through Cleared4. Please complete the following steps.

 After you are registered, look for an email from <u>no-reply@cleared4work.com</u> and click on your personal link.

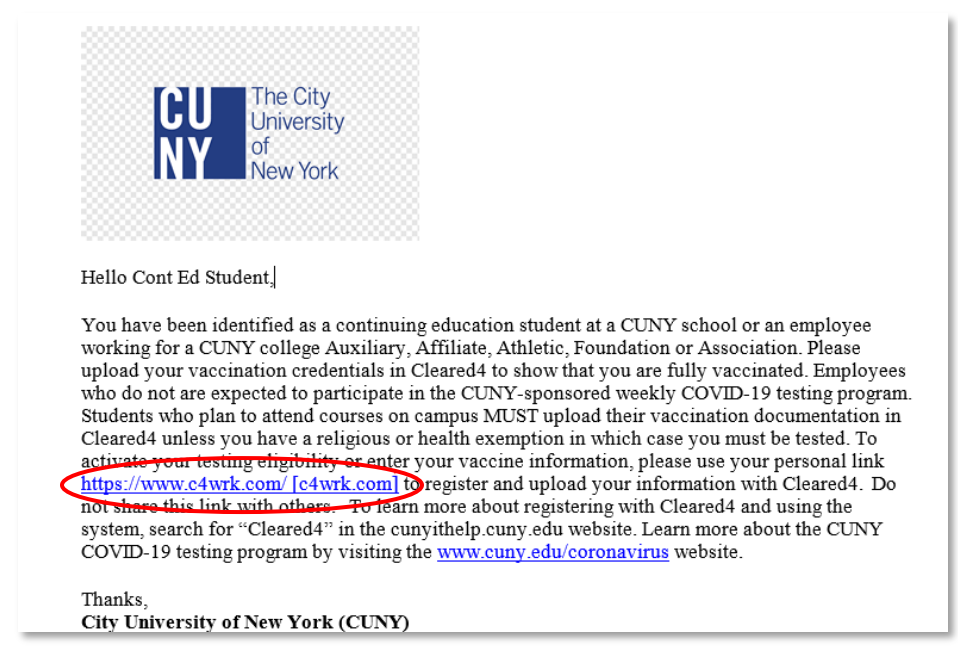

2. Read and accept the disclaimer:

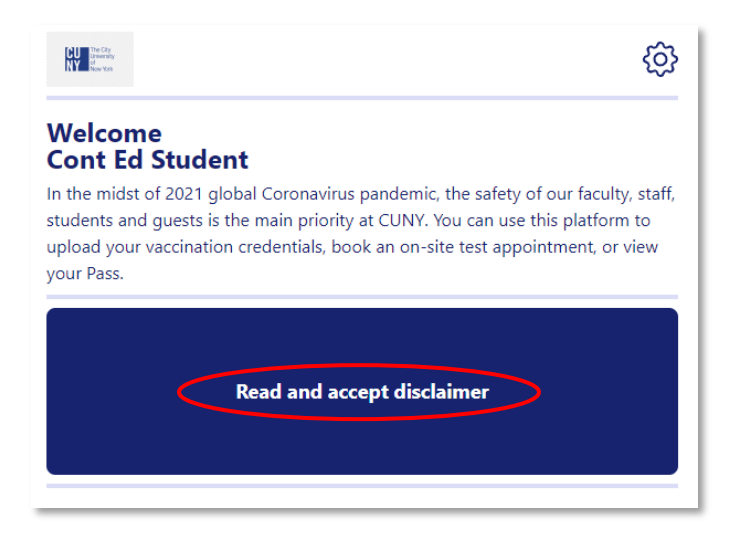

3. Click on "Complete Your Personal Information" and make required updates:

| Personal Information |     |      |                 |  | 8 |
|----------------------|-----|------|-----------------|--|---|
| First name           |     |      | Last name       |  |   |
| Cont Ed              |     |      | Student         |  |   |
| Country code *       |     |      | Mobile number * |  |   |
| USA (+1)             |     |      | ~               |  |   |
| Address 1 *          |     |      | Address 2       |  |   |
| City *               |     |      | State *         |  |   |
|                      |     |      | e.g. NY         |  |   |
| Zip code *           |     |      | Country *       |  |   |
|                      |     |      | US              |  | ~ |
| Date of birth *      |     |      | Gender          |  |   |
| MM                   | DD  | YYYY | No Response     |  | ~ |
| Race                 |     |      | Ethnicity       |  |   |
| No Respor            | nse |      | ✓ No Response   |  | ~ |
|                      |     |      | Save            |  |   |
|                      |     |      |                 |  |   |

4. Click "Enter Your Vaccination Data" to upload your vaccination credentials:

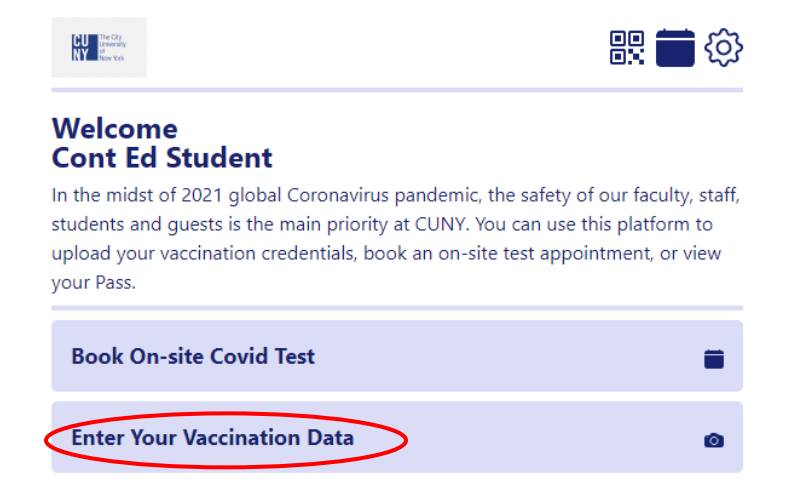

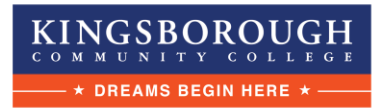

5. You will be prompted to upload an image of your COVID-19 vaccination credentials. If you are doing this on a PC, you will need to browse your computer for the image:

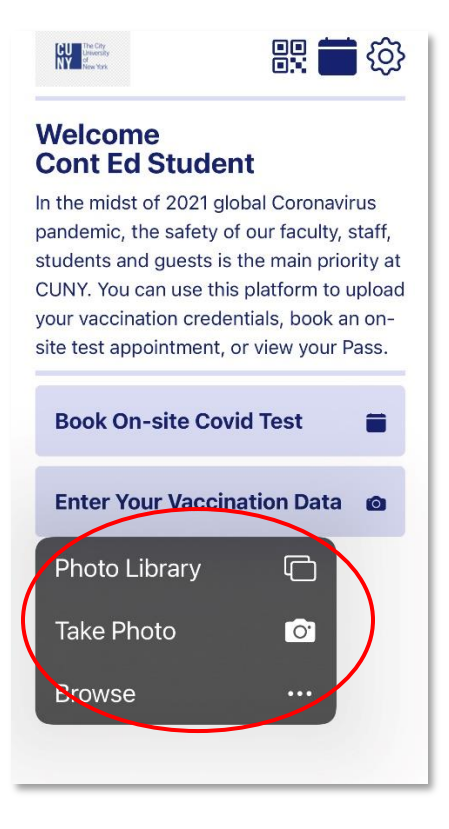

6. Input the vaccine manufacturer and dose dates when prompted. Click "Add" to continue.

| Last Name                        |                           | First Name                           | м                                         |
|----------------------------------|---------------------------|--------------------------------------|-------------------------------------------|
| Last Hame                        |                           | rus, name                            |                                           |
| Date of birth                    |                           | Patient number (m                    | edical record or IIS record number)       |
| Vaccine                          | Product Name/Manufacturer | Date                                 | Healthcare Professional or<br>Clinic Site |
| 1 <sup>st</sup> Dose<br>COVID-19 |                           | mm <sup>/</sup> _dd <sup>/</sup> _yy |                                           |
| accinatio                        | on Vendor*                |                                      |                                           |
| Pfizer                           |                           |                                      |                                           |
| accinatio                        | on date                   |                                      | Dose                                      |
| 03/28/                           | 2021                      |                                      | 1                                         |
| accinatio                        | on date                   |                                      | Dose                                      |
| 04/20/2021                       |                           |                                      | 2                                         |

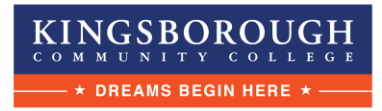

 College officials will now be able to review your documents and will contact you if anything additional is needed. Once verified, you will be notified by another email from <u>no-reply@cleared4work.com</u> and/or by a text message. Click the link to view your Health Pass.

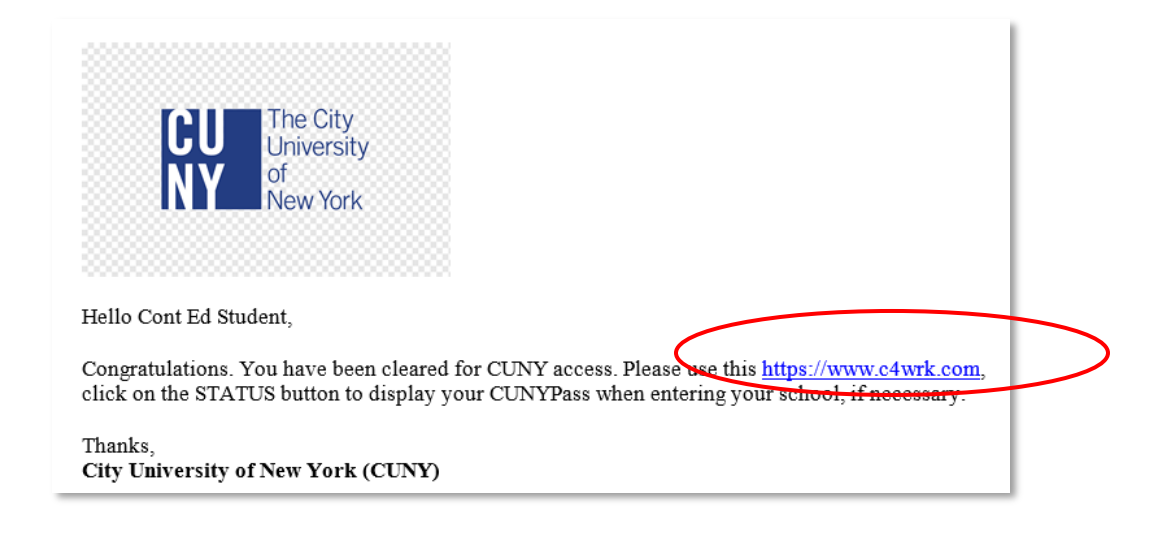

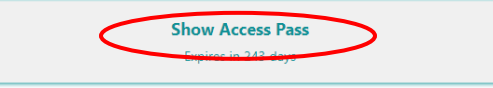

8. Click on "Show Access Pass"

and you will see your Health Pass. Please have this ready when entering campus, along with your photo ID. You should bookmark this link or save to you smart phone's home screen.

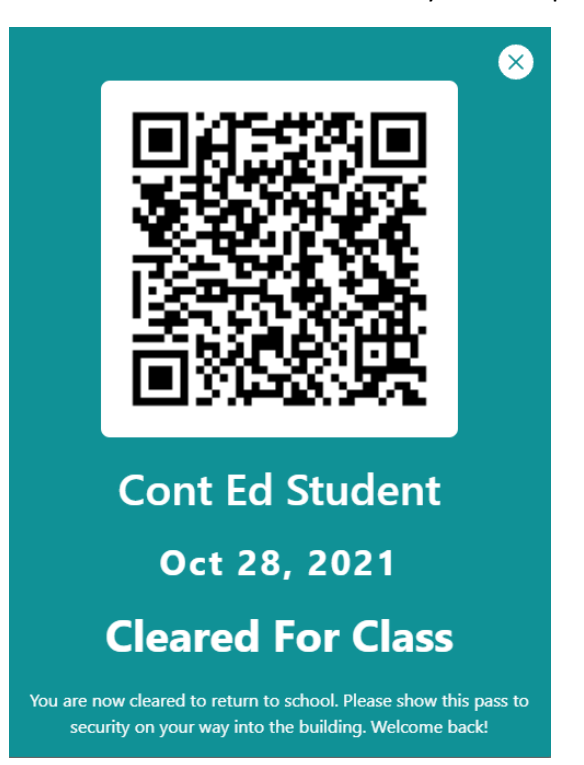